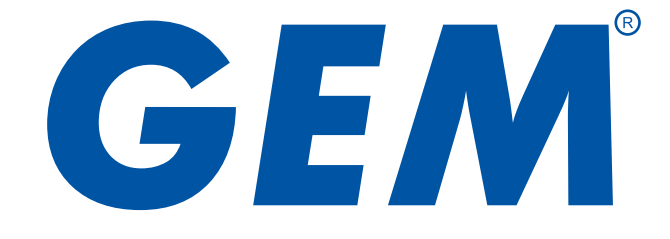

# DG-2000 Manager System Software Operation Manual

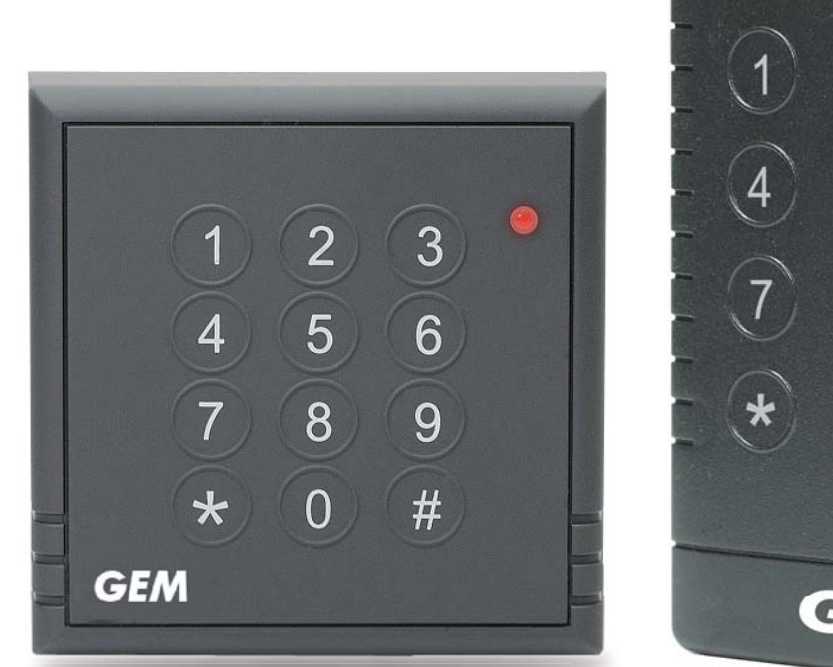

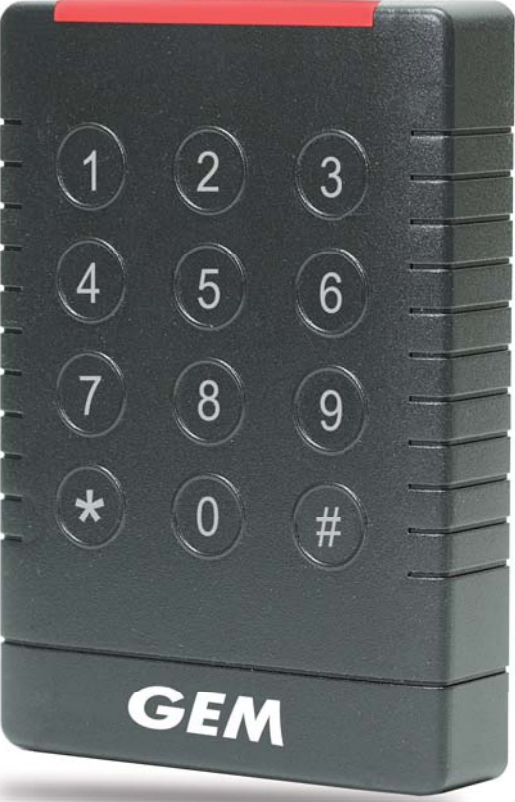

## Installation Guide

1. Click the setup file for GEM DG 2000 Manager System. Follow the instructions to setup.

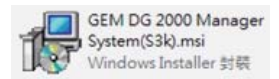

2. Double Click the icon for GEM DG 2000 Manager System. First user needs to go through an initialization process.

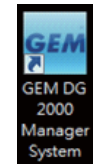

3. The GEM DG 2000 Manager System requires the system to install Microsoft Access 2007 or above, so that the software can store system parameters and user data. Click "Next".

| SEM DG 2000 Manager Setup Wizard                      | and the second second |
|-------------------------------------------------------|-----------------------|
| Welcome to GEM DG 2000 Manager!                       |                       |
|                                                       |                       |
| Please select the database type that you want to use! |                       |
| Microsoft Access                                      |                       |
|                                                       |                       |
|                                                       |                       |
|                                                       |                       |
| Cencel + Bick Eest +                                  | Bauh                  |

4. If user doesn't have a database setup for GEM DG 2000 Manager System, please choose "I have no database" and click "Next".

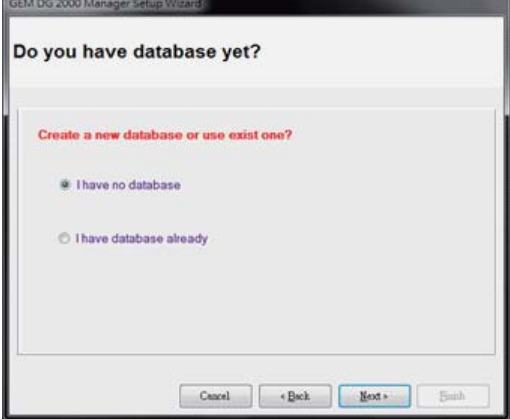

The GEM DG 2000 Manager System will use installation folder by default to save the database file. Click "Next".

| losse sel | ort the nath name t | that you want to |              |  |
|-----------|---------------------|------------------|--------------|--|
| Database  | SS)(GEM(GEMDG/2     | 000 Managerigm   | d_system mdb |  |
| assword   |                     |                  |              |  |
|           |                     |                  |              |  |

5. Choose the language for the user interface. For configuring standalone controllers, please choose the running mode as "Normal" and click "Next".

| EM DG 2000 Manager Setup Wizard |       |
|---------------------------------|-------|
| System running parameters       |       |
| 1 200/2002                      |       |
| Simplified Chinese(GB)          |       |
| Traditional Chinese(Big5)       |       |
| English                         |       |
| Running mode                    |       |
| Normal                          |       |
| Database maintenance            |       |
|                                 |       |
|                                 |       |
| Cancel «Back Ment»              | Baish |

6. Click "Finish" to finish the initialization process.

| GEM DG 2000 Manager Setup                     | Wizard                               |                          |             |       |
|-----------------------------------------------|--------------------------------------|--------------------------|-------------|-------|
| Thank you!                                    |                                      |                          |             |       |
| Congratulation/ Set<br>Click [finish] to save | ip had finished<br>e setting for the | succesfull<br>GEM DG 200 | 10 Manager! |       |
|                                               |                                      |                          |             |       |
|                                               | Cancel                               | (Bsck                    | [] Best +   | Bnish |

7. Input the Serial Number and Release Code provided by distributor.

| Release |
|---------|
|         |

## **W** Operation Guide

When user executes GEM DG 2000 Manager System, need to enter User and password. The default user account is "**admin**" with empty password, but user can always change it in the system.

| 2  | User     | edmin     |
|----|----------|-----------|
| J. | Password |           |
|    |          | OK Cancel |

#### Setup a link and configure controllers

Controllers are normally connected in the master-slave mode one by one. So each controller should first set up with a unique ID. The ID configuration procedure for the controller should be under programming mode, press: \*7 + ID + # + ID + #. For example, if you want to set an ID to '2', you need to press "\*72#2#", then we can say all the controllers are in the same link. Click the "Link" button to create a link.

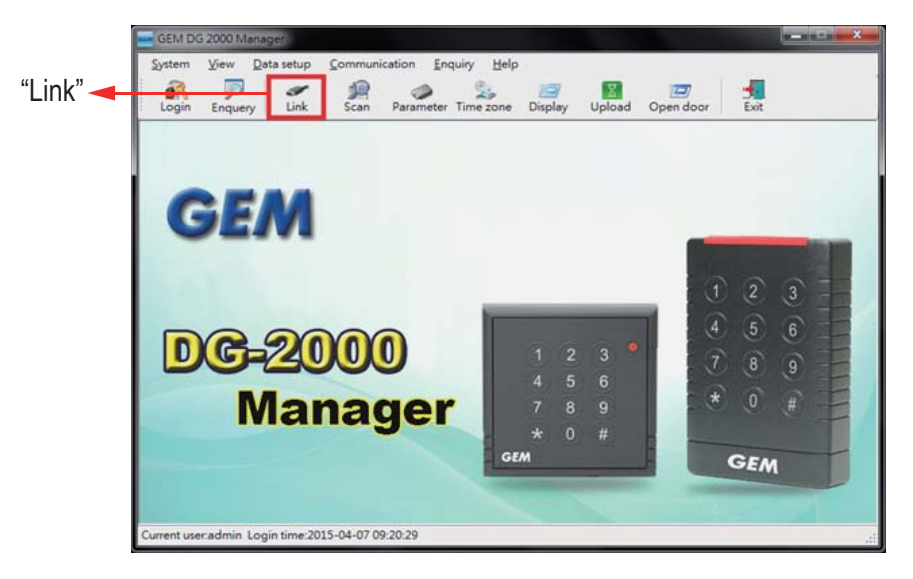

## Installation Diagrams

Use PIN1-1 and PIN1-2 of DG-2000US / DG-2100EU to connect to PC or connect to next controller, and terminate resistors of 120 Ohms to be used on the end of long RS-485 loops.

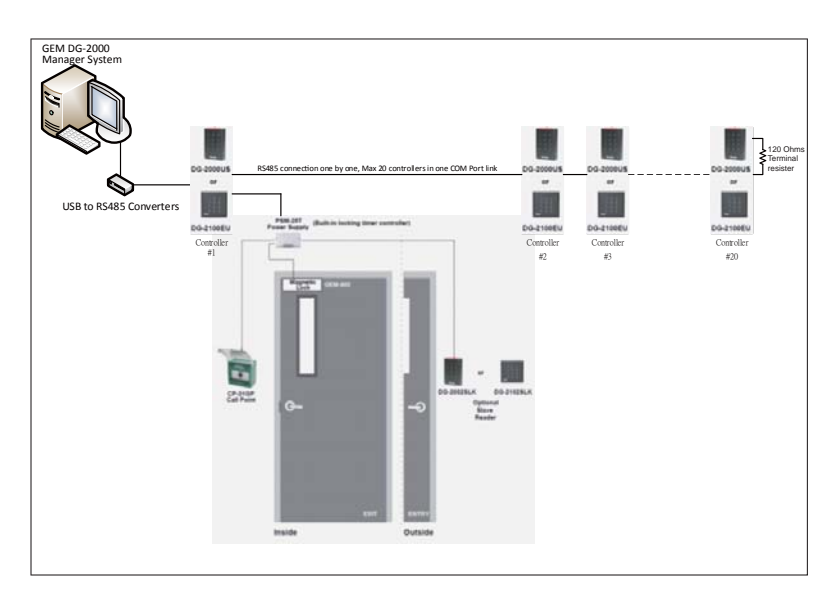

1. Click the "Add New" button to create a new link. Make sure you input a correct COM port number. And then click on "Save" button to show the connection status of the COM port.

|             | Link definition  |  |  |  |  |
|-------------|------------------|--|--|--|--|
| 'Add New" 🔫 |                  |  |  |  |  |
|             | Link ID          |  |  |  |  |
|             | Comm Port        |  |  |  |  |
|             | Link description |  |  |  |  |

| Lin      | k definition     |       | The second          | - D - X     |
|----------|------------------|-------|---------------------|-------------|
| ave" 🔫 📕 |                  | 27    | XI                  |             |
|          | Link ID          | 1     |                     |             |
|          | Comm Port        | 4     |                     |             |
|          | Link description | DG-20 | 00                  |             |
|          |                  | 0     | Open comport succes | x<br>ssful! |
|          |                  |       | 確定                  |             |

2. Now we setup the link for all the controllers on this link. Then we need to add controllers to this link. Click "Scan" button.

| 'Scan" 🔫 | GEM DG 2000 Manager<br>System View Data setup Communication Enquiry<br>Communication Enquiry<br>Login Enquery Link Scan Parameter Tim | Help              | por Exit       |
|----------|----------------------------------------------------------------------------------------------------|-------------------|----------------|
|          | GEM                                                                                                    |                   |                |
|          | GEM                                                                                                    |                   | 123            |
|          | DG-2000                                                                                                    | 1 2 3 •<br>4 5 6  | 4 5 6 1<br>7 * |
|          | Manager                                                                                                    | 789<br>*0#<br>Gem | GEM            |
|          | Current user:admin Login time:2015-04-07 09:20:29                                                                                     |                   | ai.            |

|                  | Scan controller      |          | and the second second se |        |    |
|------------------|----------------------|----------|----------------------------------------------------------------------------------------------------|--------|----|
| "Add Controller" | - <b>P</b> 🔤 🙅       | <b>1</b> |                                                                                                    |        |    |
|                  | Please select a link |          | 1 •                                                                                                    |        |    |
|                  | Comm port:           |          | 4                                                                                                    |        |    |
|                  | Status:              |          | Open comport successful                                                                                                    |        |    |
|                  | Controller ID        | Dex      | niption                                                                                                    | Status |    |
|                  |                      |          |                                                                                                    |        |    |
|                  |                      |          |                                                                                                    |        |    |
|                  |                      |          |                                                                                                    |        |    |
|                  |                      |          |                                                                                                    |        |    |
|                  |                      |          |                                                                                                    |        |    |
|                  | Ready                |          |                                                                                                    |        | .1 |

3. Select the link which just created and click "Add Controller" button. (You can add one controller with an ID or multiple controllers within an ID range. For demonstration we add one controller with ID of "1" and click "Save". If you need to add several controllers, you can use ID range to add them.)

| 🖱 ID Range     | 1   | То           | 127 | ]      |
|----------------|-----|--------------|-----|--------|
| Add Controller | 4   |              | Add | Delete |
| Link ID        | 2 0 | ontroller ID |     |        |
|                | 4   |              |     |        |

4. Click "Scan" button to check the connection. If the status shows ' $\sqrt{}$ ', it means the connection is OK.

| Please select a link<br>Comm port: | 1 •<br>4    |        |  |
|------------------------------------|-------------|--------|--|
| Controller ID                      | Description | Statue |  |
| 4                                  |             | 7      |  |
|                                    |             |        |  |

5. Click the "Parameter" button to set the basic parameters of the controller. Select the controller under the link that was created above and click "Edit" button to edit the parameters.

| arameter" 🚤 🔛 🖅 🗐                              |                                                                                                    |
|------------------------------------------------|----------------------------------------------------------------------------------------------------|
|                                                | 1[DG-2000]-4                                                                                                    |
| □ - ∰ All Links<br>□ - ∯ 1[DG-2000]<br>- → ∰ ] | Controller paramters Alarm Door obnormal Door open too long Over time: Entry mode User card/Entry password Global parsword Hold electric lock(sec.) 30 Controller description |

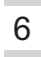

6. Users can enable alarm functions. The timeout for converting door ajar to alarm means if the door still opens for the timeout period after electrified lock release time, the controller will output alarm signal. In the following picture, if the door opens for 10+15=25 seconds, the controller will output alarm.

| Basic paramters                                      |                                                                                       |              |  |
|------------------------------------------------------|---------------------------------------------------------------------------------------|--------------|--|
| 60 6 2 🚽                                             |                                                                                       |              |  |
|                                                      | 1[DG-2000]-4[DG-2000 test]                                                            |              |  |
| ⊡-∰ All Links<br>⊡-∯ 1[DG-2000]<br>≫ 4[DG-2000 text] | Controller paramters<br>Alarm<br>Door abnormal<br>Door open too long<br>Over time: 15 |              |  |
|                                                      | Entry mode                                                                            |              |  |
|                                                      | User card/Entry password                                                              | •            |  |
|                                                      | 📝 Global password                                                                     | 123456       |  |
|                                                      | Hold electric lock(sec.)                                                              | 10           |  |
|                                                      | Controller description                                                                | DG-2000 test |  |
| Ready                                                |                                                                                       |              |  |

7. For standalone controller, user can choose the entry mode to enter the door. User can also enable a Door common access password for all cardholders.

| Basic paramters                         |                                                                                                    | Basic paramters                     |                                                                                                    |
|-----------------------------------------|----------------------------------------------------------------------------------------------------|-------------------------------------|----------------------------------------------------------------------------------------------------|
|                                         |                                                                                                    |                                     |                                                                                                    |
|                                         | 1[00-2000]-4                                                                                                    |                                     | 1(0-0-2000)-4                                                                                                    |
| in ∰ Altaka<br>in ∰ ([Do-2000]<br>- → 4 | Controller parameter<br>Altern<br>Altern<br>Door open too long<br>Over time: 15<br>Estity mode<br>Reac card.Entry paravorat<br>Her card.Entry paravorat<br>Her card.Entry paravorat<br>Reac parameter<br>Her card.Entry paravorat<br>Reac parameter<br>Her card.Entry paravorat<br>Her card.Entry paravorat<br>Reac parameter<br>Her card.Entry paravorat<br>Her card.Entry paravorat | = ∰ ATLas:<br>= ≴ (D0-200)<br>- → 4 | Controller parameters<br>Altern<br>Door open too long<br>Over time: 15<br>Entry mode<br>@ Door common access password: 1234500<br>Hold electric lock/orc.) 10<br>Controller description D9-2000 hrs |
| Ready                                   |                                                                                                    | Ready                               |                                                                                                    |

8. Exit Basic Parameter setting, click "Time zone" button in the main window. For each time zone, there are two time slots for setting. Please pay attention to the notes at the bottom of each block to prevent opposite settings.

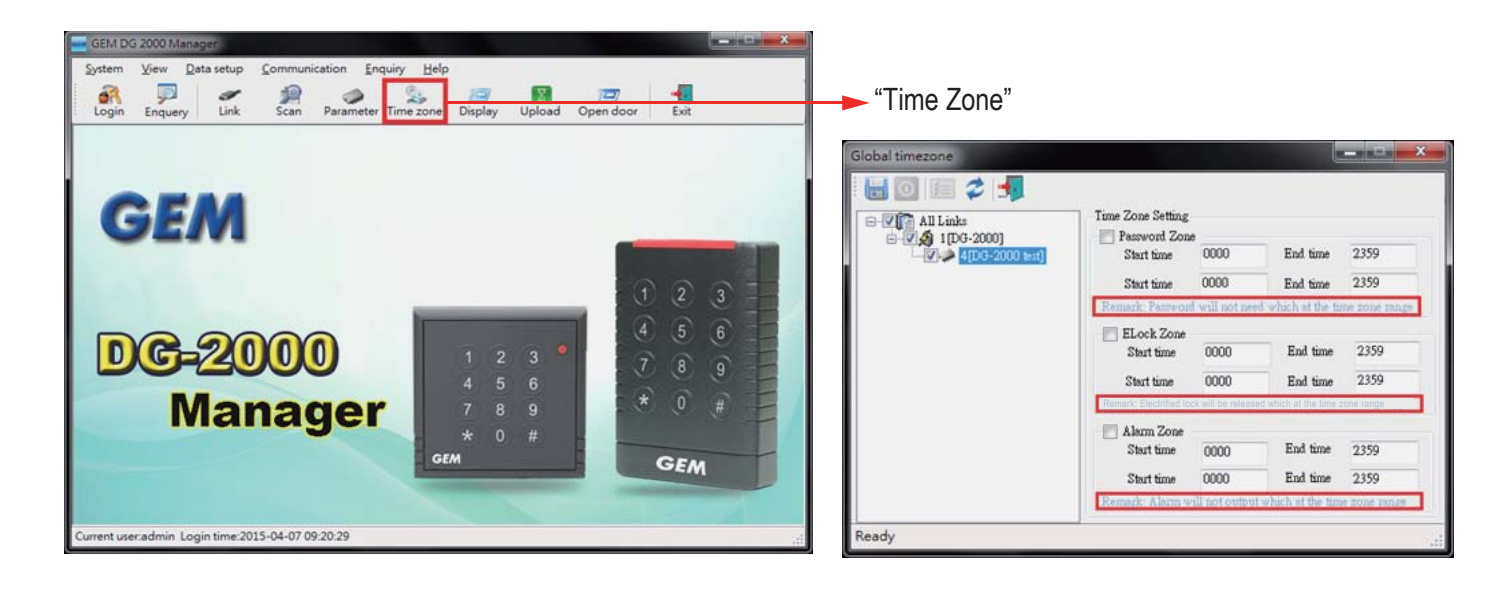

 For refreshing the clock of controllers, find the "Controller Clock" menu as shown in the following picture. Click "Send" button to reset controller's clock as PC's clock.

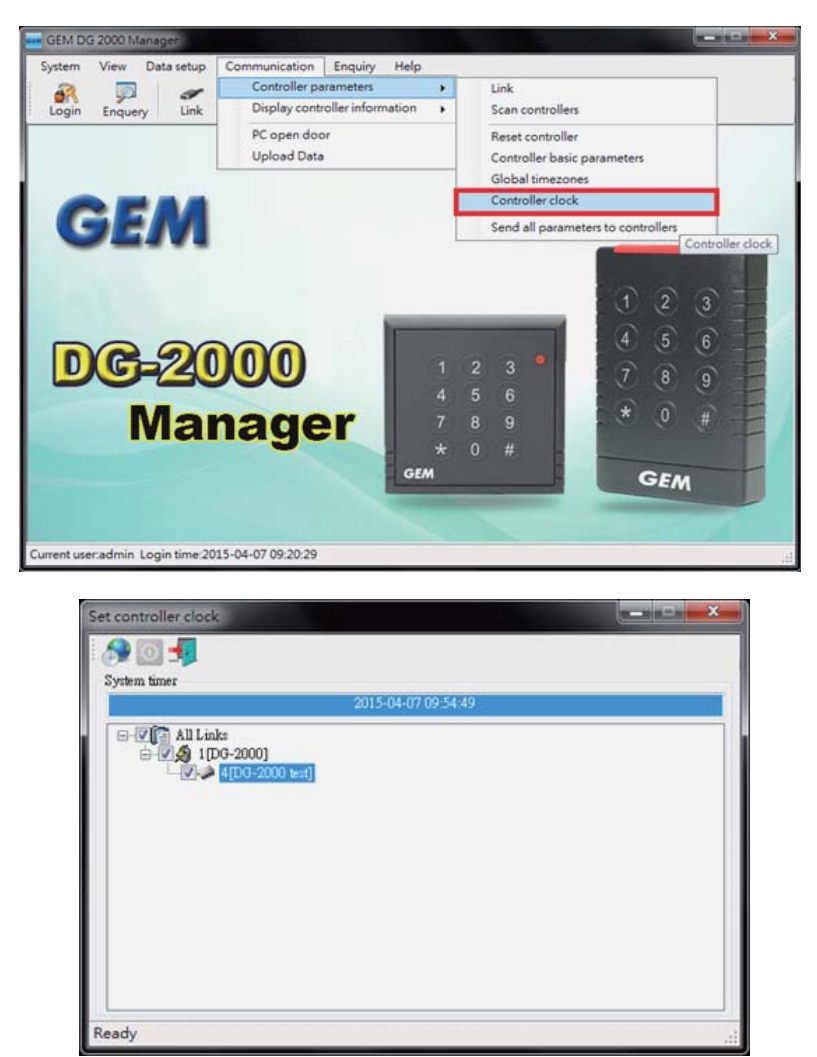

- 10. User can also reset the controller. The operation is similar as above. Please go to the "Controller → Controller Parameter → Reset Controller" menu.
  - To make the parameter settings effective in the controller, user needs to send the parameters to the controller. It will be described in the following sections.

## Cardholder Maintenance

1. For adding new cardholder for the controllers, we first need to define the door group for different controllers. Click the "Door Group" in the menu.

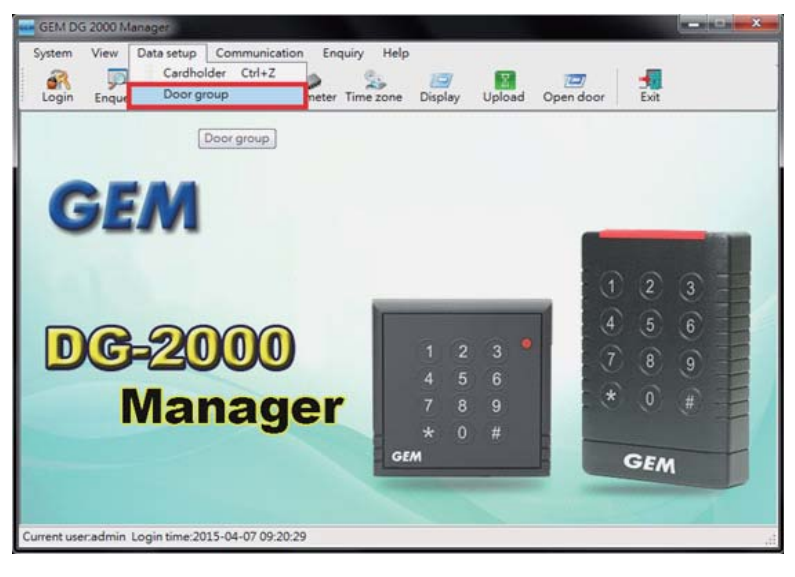

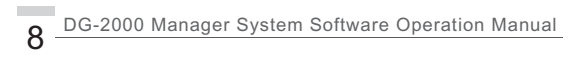

2. Click "Add new" button to create a new door group. Select the controllers you want to make them into the same group. The controllers in the same group shares authorities.

| "Add new" | Door Group                                             |  |
|-----------|--------------------------------------------------------|--|
|           | Group Code                                             |  |
|           | Link ID 1 v                                            |  |
|           | Controller ID Controller description<br>4 DG-2000 test |  |
|           |                                                        |  |
|           |                                                        |  |

3. After creating the door group, user can click "Search" button to review all the door group information. We have a door group in the list.

| 1001 | code       |              | Search |
|------|------------|--------------|--------|
|      | Door code  | Description  |        |
| F.   | DoorGroup1 | Test Group 1 |        |

4. Now we can assign cards or passwords for the door groups. Click "Cardholder" in the menu.

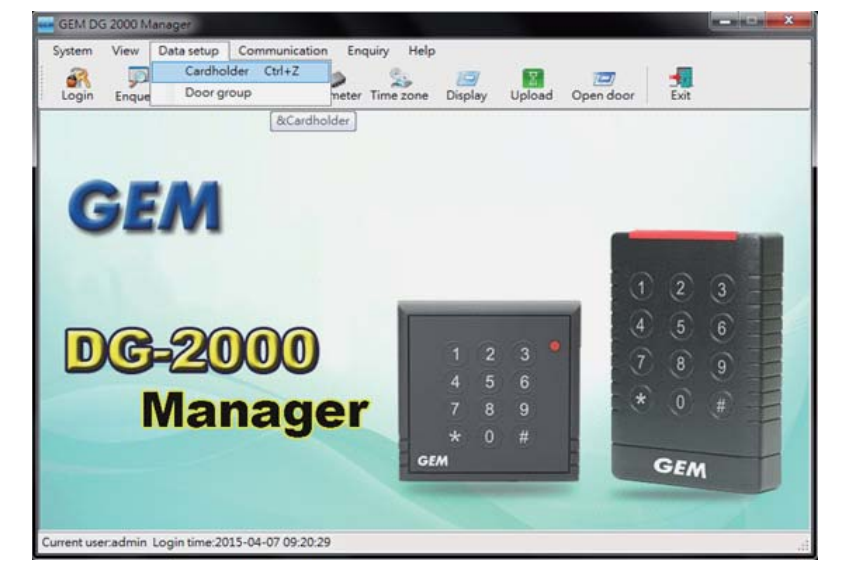

5. Click "Add new" button to create a new user card or password.

| "Add new" | Cardholder maintenance                                     | XI                                     |                |  |
|-----------|------------------------------------------------------------|----------------------------------------|----------------|--|
|           | General information                                        |                                        | Employee name. |  |
|           | Door access right information<br>(a) Global door group >>> | DoorGroup1                             | *              |  |
|           | Link ID Controller no.                                     | Controller description<br>DG-2000 test | Cerd status    |  |
|           |                                                            |                                        |                |  |

6. Select "User card" or "password" in the drop down list and input the card/password and Employee name information. Click "Save".

| lser card           | • 195                                | 9445115                | Employee name. | GEM Gianni |
|---------------------|--------------------------------------|------------------------|----------------|------------|
| oor acces<br>Global | s right information<br>door group >> | DoorGroup1             | •              |            |
| ink ID              | Controller no.                       | Controller description | Card status    |            |
| 2 1                 | 4                                    | DG-2000 test           |                |            |
|                     |                                      |                        |                |            |

7. After click "Exit" button, GEM DG 2000 Manager System will ask user to send the cardholder information to the controller. Actually the parameter setting also has not been sent to the controller yet. To make all the settings in the GEM DG 2000 Manager System effective in the controller, user needs to send the settings to the controller. Click "Yes" to enter the dialogue.

User can also enter it through menu as shown in the following picture.

| System View Data setup | Communication Enquiry Help     | 5          |                                             |                                                                   |       |
|------------------------|--------------------------------|------------|---------------------------------------------|-------------------------------------------------------------------|-------|
| 2 1                    | Controller parameters          |            | Link                                        |                                                                   |       |
| Login Enquery Link     | Display controller information | •          | Scan contro                                 | llers                                                             |       |
|                        | PC open door<br>Upload Data    |            | Reset contro<br>Controller b<br>Global time | oller<br>asic parameters<br>zones                                 |       |
| O PAA                  |                                |            | Controller c                                | lock                                                              |       |
| GEM                    |                                |            | Send all par                                | rameters to controllers                                           |       |
| DG-20                  | 000                            | 1 4 4      | Send a                                      | all parameters to controllers<br>1 2 3<br>4 5 6<br>7 8 9<br>* 0 # | THEFT |
| Mai                    | nager                          | / (<br>* ( |                                             | GEM                                                               |       |

8. For "Send Cardholder Information", there are three update modes (Only send new cardholders, Send all cardholders, Send all cardholders and execute delete commands). Choose "Select all" and click "Send" button on the top left to send.

| Please select the combust<br>All Links<br>() () () () () () () () () () () () () ( | Select parameters  Select parameters  Select parameters  JUpdate controller clock  Select intercone information  Select cardholder information |
|------------------------------------------------------------------------------------|----------------------------------------------------------------------------------------------------|
|                                                                                    | Send mode<br>Only send card holder's change<br>Retransmission all card holder<br>Retransmission all card holder with delete option             |

## Records Retrieve and Report

1. In daily operation, all the records and alarms are saved in the controller. After the controller is connected, user can upload the records onto the database in PC by clicking "Upload" button.

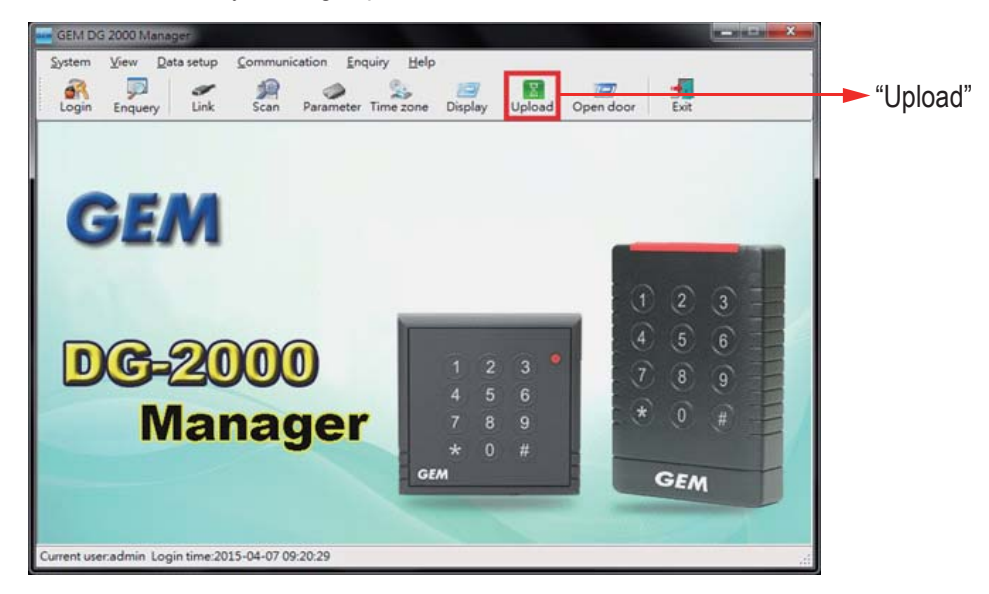

2. Click "Upload" button to retrieve records. After retrieving the records, GEM DG 2000 Manager System can be used to generate reports on records.

| "Upload"        |                                                                     |                                                                                                    |                                                                                             |
|-----------------|---------------------------------------------------------------------|----------------------------------------------------------------------------------------------------|---------------------------------------------------------------------------------------------|
| E-VIE ALLONS    | Nor                                                                 | rmal reclaiming 1[DG-2000]4[DG-2                                                                             | 000 test]                                                                                   |
| 4[DG-2000 test] | Card no. Name                                                       | Entry status In/Out door                                                                                     | In/Out time                                                                                 |
|                 | 1959445115 GEM GL<br>2222<br>1959445115 GEM GL<br>1959445115 GEM GL | Valid entry rec 1-4<br>Inveild entry 1-4<br>Inveild global 1-4<br>Valid entry rec 1-4<br>Valid entry rec 1-4 | 2015-04-07 10.2<br>2015-04-07 10.2<br>2015-04-07 10.2<br>2015-04-07 10.2<br>2015-04-07 10.2 |
|                 | Door                                                                | Event                                                                                                    | Time                                                                                        |
|                 | 1-4<br>1-4<br>1-4                                                   | Door open too long restore<br>Caused by door open too long<br>door abnorml restore                           | 2015-04-07 10:2<br>2015-04-07 10:2<br>2015-04-07 10:2                                       |
|                 |                                                                     |                                                                                                    |                                                                                             |

3. There are 4 types of Enquiry methods in the system. "Entry Records Audit Report" and "Alarm and Events Report" are used to query individual records. "Entry Record" and "System alarm event" are used to generate analysis report for records.

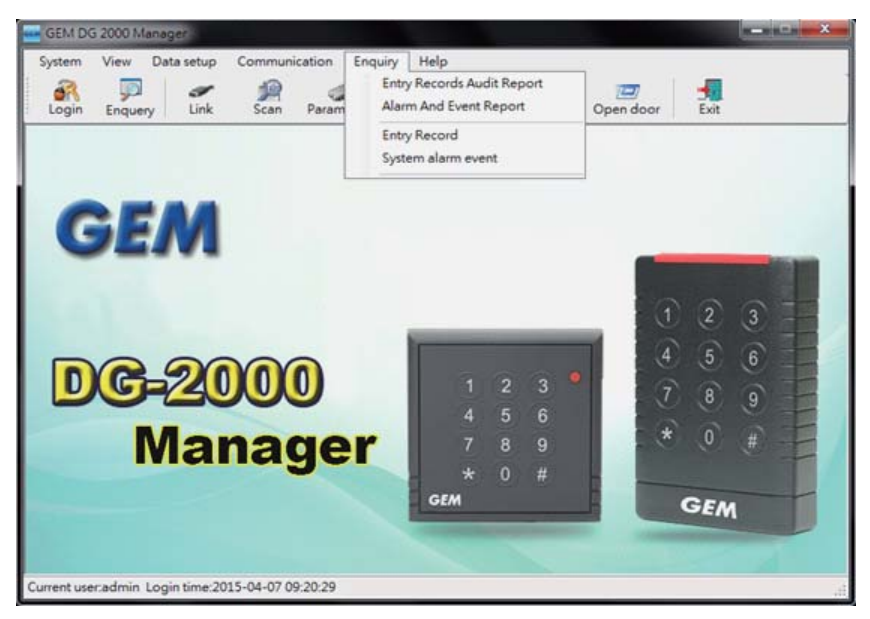

4. The following shows typical query results.

| Sorting order                 | Ascending •     |          | Sorting | style Entry time      | •            |                     |
|-------------------------------|-----------------|----------|---------|-----------------------|--------------|---------------------|
| Data range<br>Query condition |                 |          | IT Sk   | w records in the data | TROOM        |                     |
| Carl no.                      |                 |          |         | 0                     |              |                     |
| 🕐 Name                        |                 |          | From    | 2015/ 4/ 1            | Occur tame   |                     |
| Controller                    |                 | -        |         | 1010 al 1 a           | 00.00 00 [2] |                     |
| Rema                          | k Blank for all |          | To      | 2015/ 4/ 7 -          | 22:00:00     |                     |
| Link ID                       | Controller ID   | Card no. | Emplo   | vee                   | Entry Status | In/Out date and tir |
|                               |                 |          |         |                       |              |                     |
|                               |                 |          |         |                       |              |                     |
|                               |                 |          |         |                       |              |                     |
|                               |                 |          |         |                       |              |                     |
|                               |                 |          |         |                       |              |                     |
|                               |                 |          |         |                       |              |                     |

5. For generating reports on entry records, click "Entry Records Audit Report" on the menu. User can filter different report types for different purposes like attendance checking or authority checking. Click "Preview" button to generate report.

| Staff Information        | E Find            | Select ALL    | Clear                                                | Device Information                                                                     | Find                                    | Select ALL                        | Clear     | Record Status  | Select ALL                                                                                      | Clear            |         |
|--------------------------|-------------------|---------------|------------------------------------------------------|----------------------------------------------------------------------------------------|-----------------------------------------|-----------------------------------|-----------|----------------|-------------------------------------------------------------------------------------------------|------------------|---------|
| Card No                  | Staff Name        |               |                                                      | Link ID                                                                                | Control ID                              | Control Desi                      | ription   |                |                                                                                                 |                  |         |
| • m 199944511            | GEN Ganni         |               |                                                      | Dute 2015-04-0<br>To 2015-04-0<br>W Al record<br>O The 1st And The<br>O The 1st Record | 7 📴 + 00:0<br>7 🔄 + 23:1<br>Last Record | 4 Do-2000 ter<br>10 [5]<br>19 [5] | a.        | ✓ control type | fd(card)<br>bf(card + global pas<br>y password<br>dentry password<br>ssword<br>ough computer co | asword)<br>ntrol |         |
| Sorting Order            | Sorting Fields    |               |                                                      |                                                                                        |                                         |                                   |           |                |                                                                                                 |                  |         |
| Ascending     Descending | Card No, Date/Ter | Time Cunk ID, | Control ID, Car<br>Control ID, Dat<br>Link ID, Contr | d No, Date/Time 💮 St<br>:e/Time<br>ol ID, Date/Time                                    | aff Name, Link                          | ID, Control ID,                   | Date/Time | Preview        | Print                                                                                           | Ext              | + "Prev |

6. User can click "Export To" to create Excel file for future editing.

| Print                                                                         | Magins Orientation Size                      | First Previous Next P<br>Page Page | age Last Page | Zoom Out Zoom In Export<br>To | Exit       |                                       |     | .xpo |
|-------------------------------------------------------------------------------|----------------------------------------------|------------------------------------|---------------|-------------------------------|------------|---------------------------------------|-----|------|
| men Print                                                                     | Print document setting                       | A Navigatio                        | n             | Zoom Expor                    | Exit Print |                                       |     |      |
|                                                                               |                                              |                                    |               |                               |            |                                       | i i |      |
|                                                                               |                                              |                                    |               |                               |            |                                       |     |      |
|                                                                               |                                              | (                                  | GEM Gia       | nni                           |            |                                       |     |      |
|                                                                               |                                              | Ent                                | ry Records    | Report                        |            |                                       |     |      |
|                                                                               |                                              |                                    |               |                               |            |                                       |     |      |
| intry Date Range 2                                                            | 015-04-072015-04-07                          |                                    |               |                               |            |                                       |     |      |
| Jondition L<br>Record A                                                       | ink ID + Control ID + Date/time<br>II record | (Ascending)                        |               |                               |            | Print Time: 2015-04-09 15:57:36       |     |      |
| Card ID                                                                       | Staff Name                                   | Date                               | Control ID    | Occur At                      | In / Out   | Entry Status                          |     |      |
|                                                                               | GEM Gianni                                   | 2015-04-07 10:21:30                | 4             | DG-2000 test                  | Out        | Valid entry records(card + global pas | ]   |      |
| 1959445115                                                                    | GEM Gianni                                   | 2015-04-07 10:22:14                | 4             | DG-2000 test                  | Out        | Valid entry records(card + global pas |     |      |
| 1959445115<br>1959445115                                                      |                                              | 2015 04 07 10 22 22                | 4             | DG-2000 test                  | Out        | Invaild global entry password         |     |      |
| 1959445115<br>1959445115<br>1959445115                                        | GEM Gianni                                   | 2015-04-07 10:22:32                |               |                               | 0.4        | Valid entry records(card + global pas | 1   |      |
| 1959445115<br>1959445115<br>1959445115<br>1959445115                          | GEM Gianni<br>GEM Gianni                     | 2015-04-07 10:22:32                | 4             | DG-2000 test                  | 001        |                                       |     |      |
| 1959445115<br>1959445115<br>1959445115<br>1959445115<br>Total Records Count 4 | GEM Gianni<br>GEM Gianni                     | 2015-04-07 10:22:45                | 4             | DG-2000 test                  | Out        |                                       | 1   |      |